# eMMP County User Guide

Jeremy Klatt North Central Iowa, Mason City

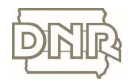

## **County User Guide**

**Purpose:** Assist county users to navigate the eMMP application

**Designed to help:** County users who receive email notices from DNR that an MMP has been submitted

IOWA DEPARTMENT OF NATURAL RESOURCES

# <section-header><section-header>

| MMP Submission Notice                                     | st Inbox x                                         | ē 🛛                                            |                                  |
|-----------------------------------------------------------|----------------------------------------------------|------------------------------------------------|----------------------------------|
| no-reply@dnr.iowa.gov                                     |                                                    | 11/17/17 📩 🔸 💌                                 | STEP 1                           |
| MMP Submission Notice -201                                |                                                    |                                                | Open email received by DNR.      |
| Facility ID: @FacilityID<br>The Department of Natural Res | sources has received a complete MMP Short Form and | payment for the above mentioned animal feeding | Click link "Click here to view." |
| Click here to view                                        |                                                    |                                                |                                  |

| ortForm (4).pdf                      | 171                                                              | 0 ± 0                                |                              |
|--------------------------------------|------------------------------------------------------------------|--------------------------------------|------------------------------|
| DNR                                  |                                                                  |                                      | STEP 2                       |
| Facility                             | 2017 MMP Short Fo                                                | Facility#                            | PDF Viewer appears.          |
| Facility Name                        |                                                                  | Date Approved: 12/4/2017             |                              |
| Dougherty, IA 50433                  |                                                                  |                                      | To Print - Click printer icc |
|                                      |                                                                  | **                                   | for printing options         |
| Name                                 |                                                                  |                                      |                              |
| Name                                 |                                                                  | +                                    |                              |
| Prior to making changes in manure ma | nagement practices, update the on-site copy to show actual chang | gov.state.ia.us 2<br>Internet access |                              |

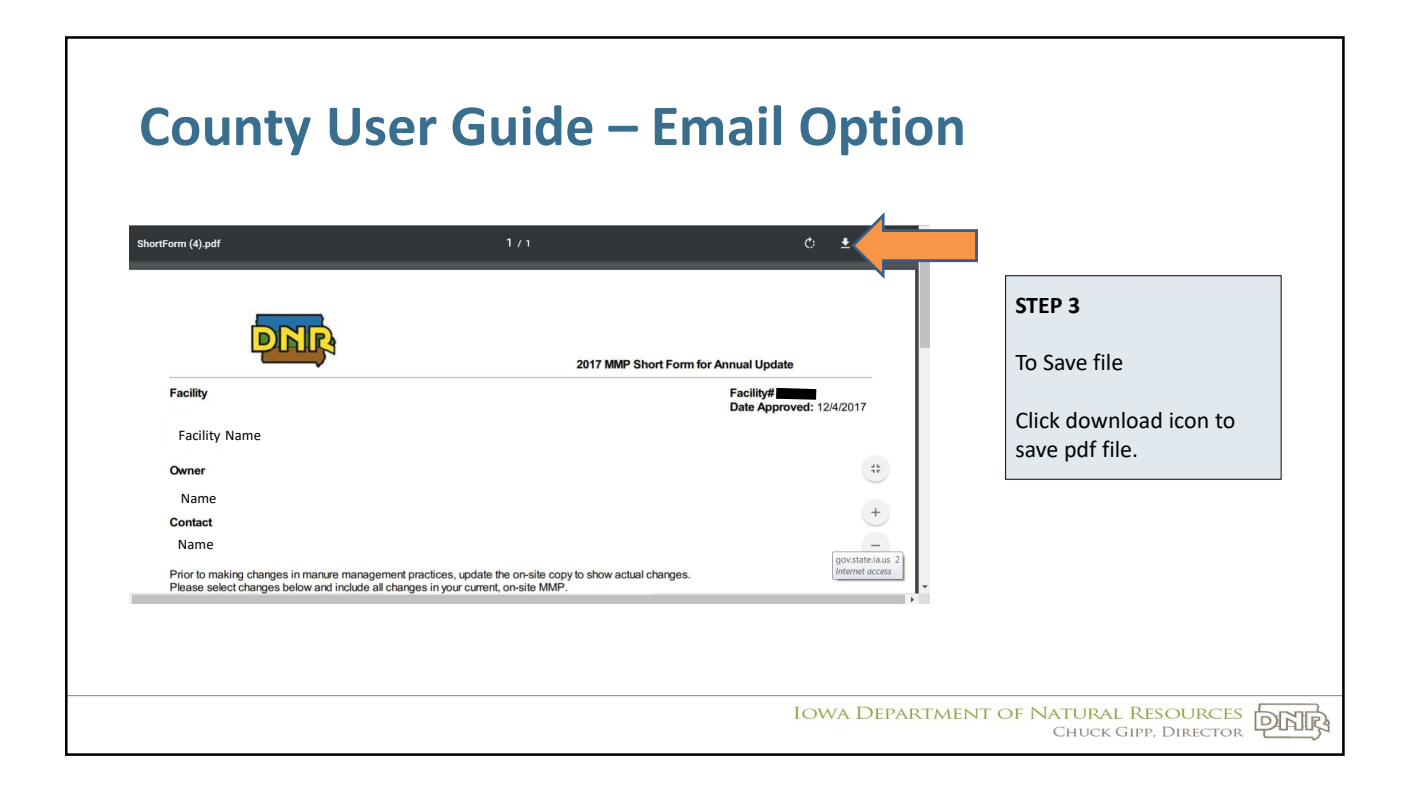

| ShortForm (1).pdf - Google Chrome   ShortForm (1).pdf   ShortForm (1).pdf   ×   C O   O O   O O   File///P/Chrome/Downloads/ShortForm%20(1).pdf | df 🖈 🔁 💷                                                            |                                    |
|----------------------------------------------------------------------------------------------------|---------------------------------------------------------------------|------------------------------------|
| 👿 FCCD 🗃 DNR Databases 🔹 Weather 🔢 AFO DB 💹 AFO Sting                                                                                           | 👖 HSI 🧱 IAC 🦦 IowaAssessors 🎆 Paywarant 👔 IT Account A&A Serv       | STEP 4<br>File has been downloaded |
| Name                                                                                                    | 2017 MMP Short Form for Annual Update<br>Date Approved:<br>6/2/2017 | Click arrow for folder option      |
| Jim JimBob<br>Name<br>Alson<br>Alson manz                                                                                                    |                                                                     |                                    |

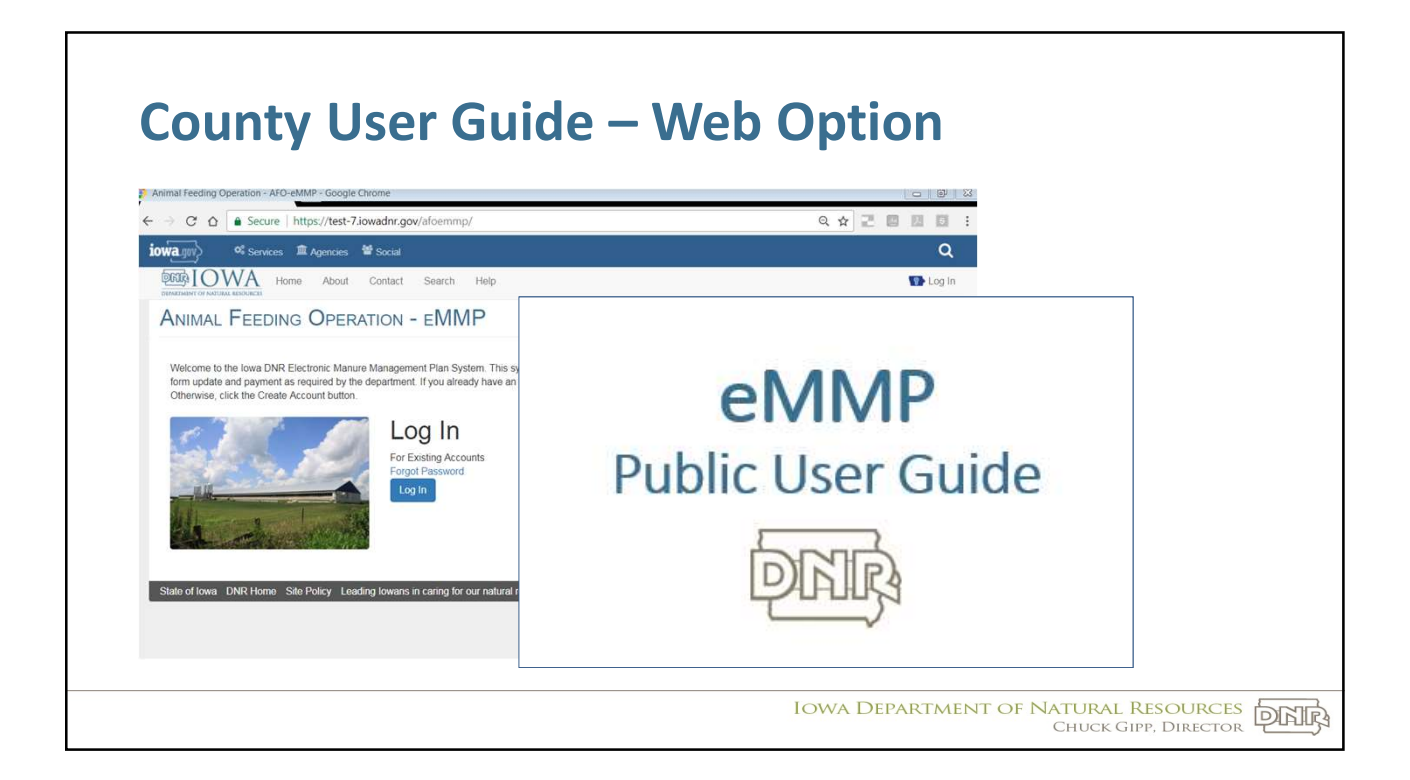

# **County User Guide - FAQs**

1. Is the county required to print/save the electronic copies?

No, DNR rules do not require counties to retain a copy. However, check with your county's records retention policy.

Anyone can go to DNR's eMMP application for an electronic copy

2. Can the county change the email address where notifications are sent?

Yes, please use a general email mailbox that does not change with staffing

If an email address needs to be changed, send the request to DNR's <a href="mailto:emmpadmin@gmail.com">emmpadmin@gmail.com</a>

### **County User Guide - FAQs**

3. Does this mean that the only way to submit an MMP is through an eMMP?

No, Annual Updates can still be submitted on paper forms

4. Will county staff need a login/password to access the new eMMP online application?

No, county staff can view the submitted Annual Update and other facility information without logging in

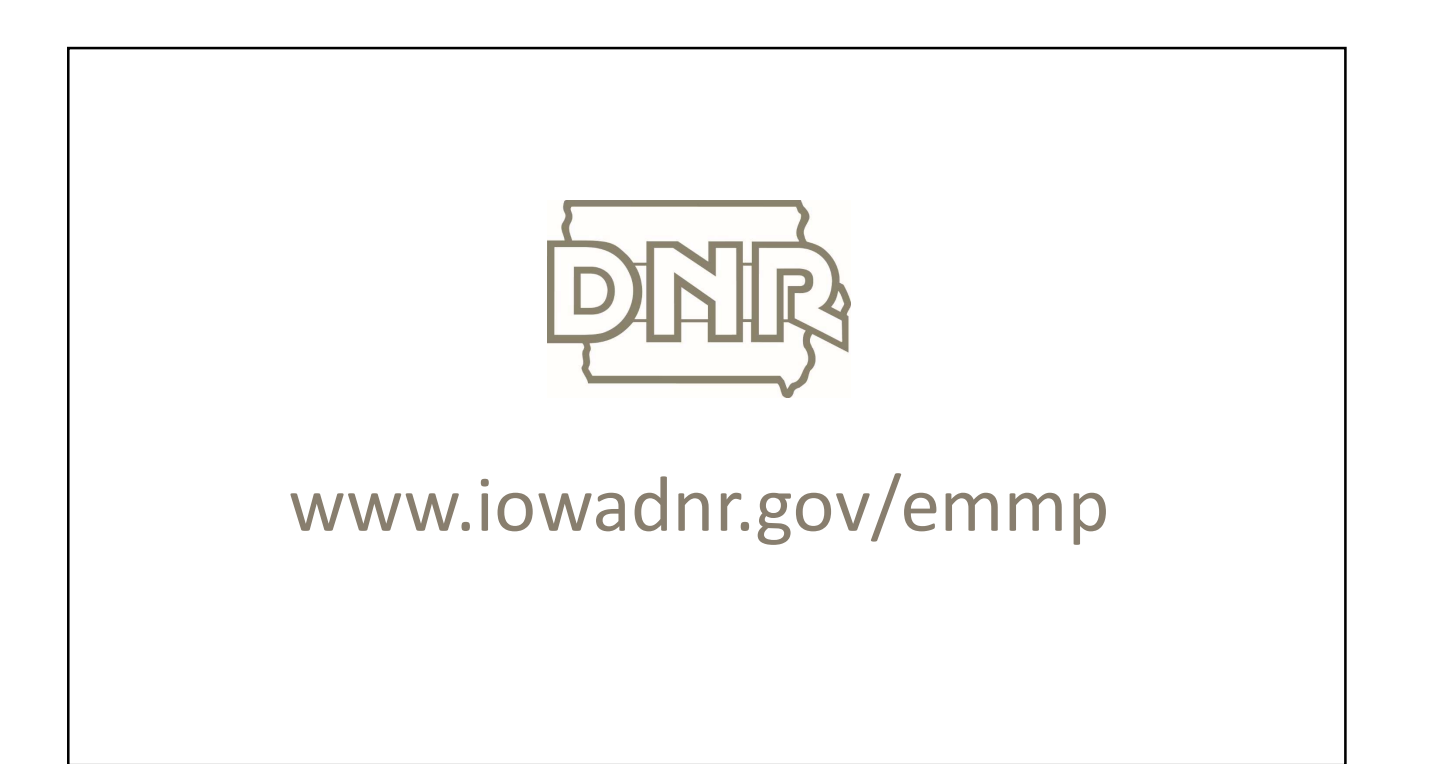